# הוראות הפעלה קונקסון

הוראות רישום ראשוני למכשיר מיני בית חכם קונקסון

# חובה לקרוא <u>טרם</u> השימוש הראשוני

somfy.

HBVER003

#### .1. חבר את מכשיר הקונקסון לחשמל ולרשת האינטרנט:

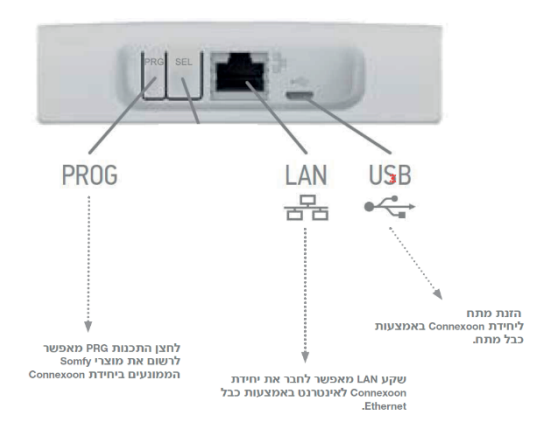

#### 2. להמתין שתהיה נורית ירוקה בדופן המכשיר (אינדיקציה לחיבור תקין לאינטרנט)

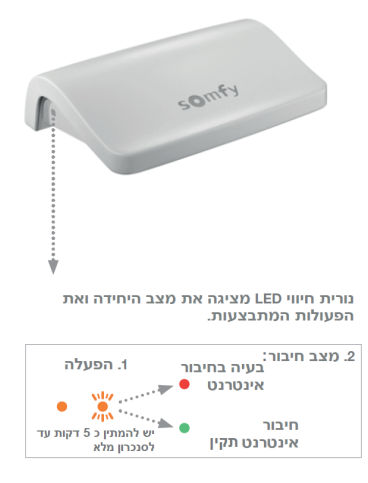

#### www.somfy-connect.com : ג בצע רישום בקישור הבא: 3

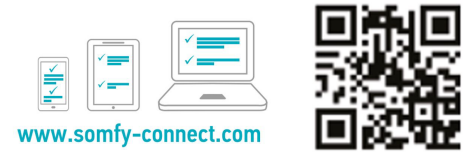

#### .4 בחר מדינה ושפה, ולחץ ׳התחל הפעלה׳

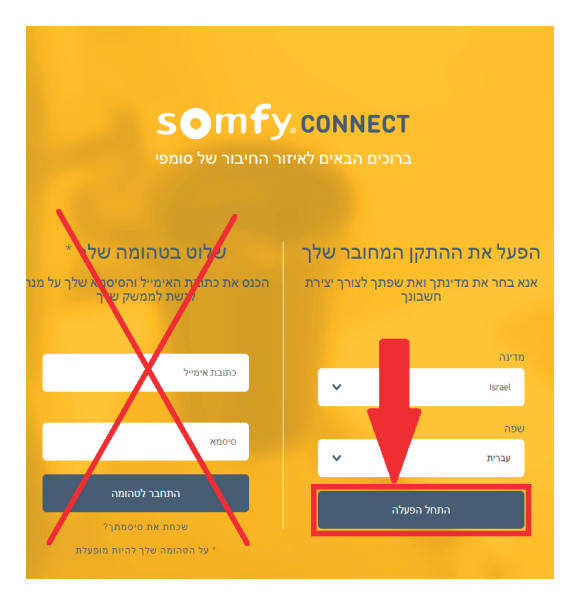

#### .5 בחר ׳קונקסון׳:

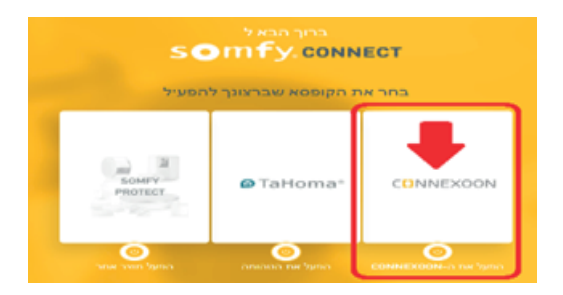

6. הזן את ה PIN CODE של המכשיר:

### **CINNEXOON**

#### על מנת להתחיל: אנא הכנס את ה-PIN קוד שברשותך

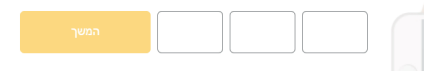

היכן אוכל למצוא את קוד ה-PIN שלי ?

קוד ה-PIN בנוי מ-12 תווים. אותו ניתן למצוא בחלקה התחתון של קופסאת ה-CONNEXOON

#### .7 מלא את הפרטים בהתאם להנחיה על המסך.

#### 8. בסוף תהליך הרישום ישלח אימייל לתיבת הדוא"ל שלך -יש לפתוח אותו וללחוץ: ׳אישור כתובת האימייל שלי׳

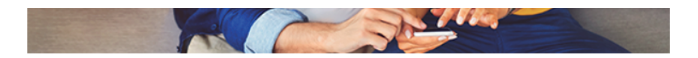

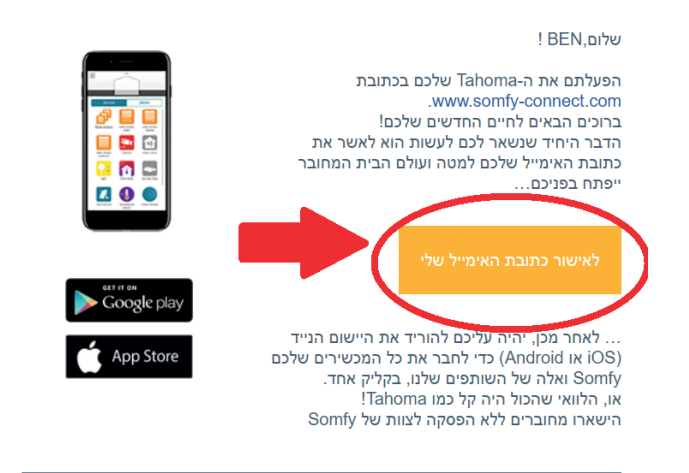

Connexoon Window RTS . פ. הורד את האפליקציה:

## שיוך התריסים לקונקסון:

1. ניתן לבצע שלב זה רק לאחר ביצוע רישום ראשוני כמתואר בעמודים הקודמים!

2. במסך האפליקציה - לחץ בתפריט למעלה בצד שמאל:

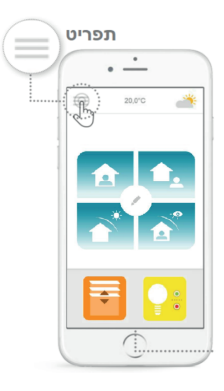

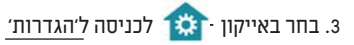

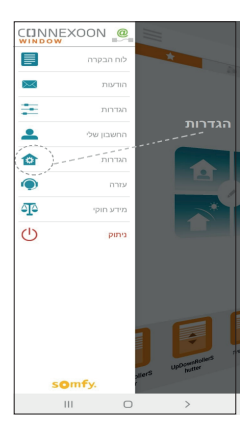

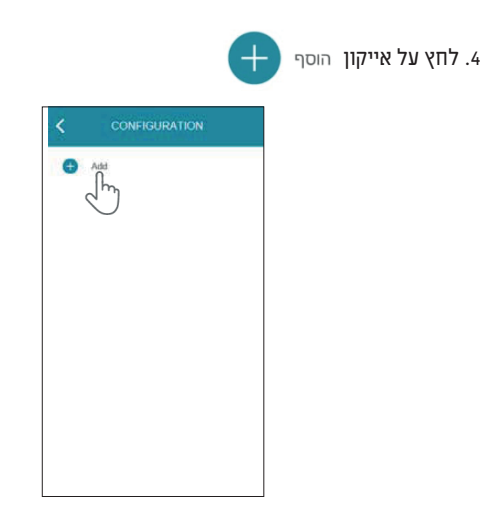

#### - 'RTS מכשירי 3. בחר ב- 'מכשירי

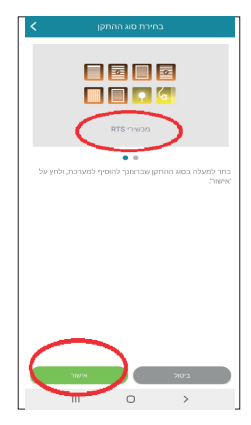

#### . בחר את סוג המוצר שברצונך להוסיף. אם מדובר בתריס רגיל - בחר 'תריס גלילה'.

| RTS בחירת ציוד              |
|-----------------------------|
| בחר סוג התקן ולחץ על 'המשך' |
| 🔹 🔜 תריס גלילה              |
| ררים ונציאני חיצוני 🚺 🔿     |
| יילון גלילה חיצוני 🔲 🔾      |
| 🔿 תרים מתקפל                |
| וילון גלילה פנימי           |
| חריס ונציאני פנימי 💽        |
| וילון יחיד                  |
| א וילומת 🔟                  |
|                             |
| ביסול אישור                 |
| III O >                     |

. בדוק את המוצר/התריס על-ידי הפעלתו דרך השלט רחוק שמפעיל אותו. ודא שהשלט מפעיל רק את התריס שברצונך להוסיף.

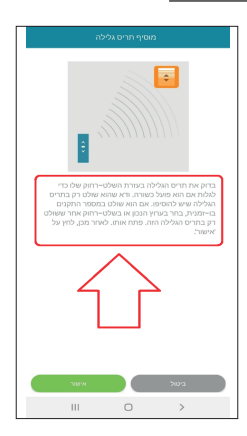

#### א) לחץ על הלחצן <u>'PRG'</u> בשלט רחוק שמפעיל את המוצר / התריס אותו רוצים. להוסיף, עד שהוא מבצע תנועה מעלה ומטה (או אם מדובר בתאורה- מהבהב).

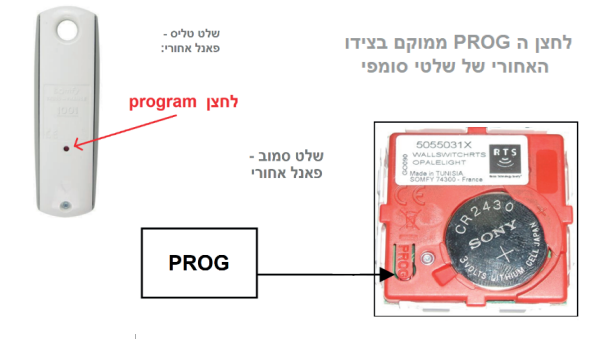

ב) כעת עומדות לרשותך 2 דקות בכדי לאשר באפליקציה על-ידי לחיצה על ׳הוסף׳

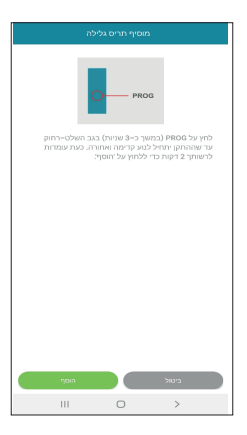

.9. כעת לחץ על <u>׳בדוק׳</u> על מנת לוודא שהשיוך אכן בוצע.

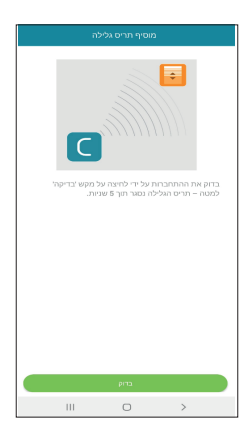

10. לחץ על <u>'אישור'</u> אם המוצר שלך נע, או על <u>'אתחל</u>' אם הוא לא זז. אם המוצר לא נע לאחר מספר ניסיונות, לחץ על <u>'ביטול'</u>.

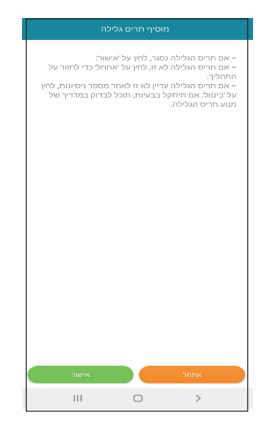

. <u>הקצה שם למוצר שלך ולחא על <u>'אישור'</u>.</u>

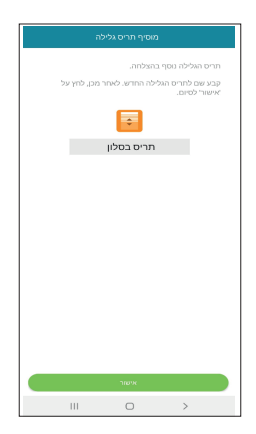

.12. המוצר יופיע כעת ברשימה שלך.